M.Rahmawan Arifin dan tim

## PANDUAN APLIKASI Febi netouch

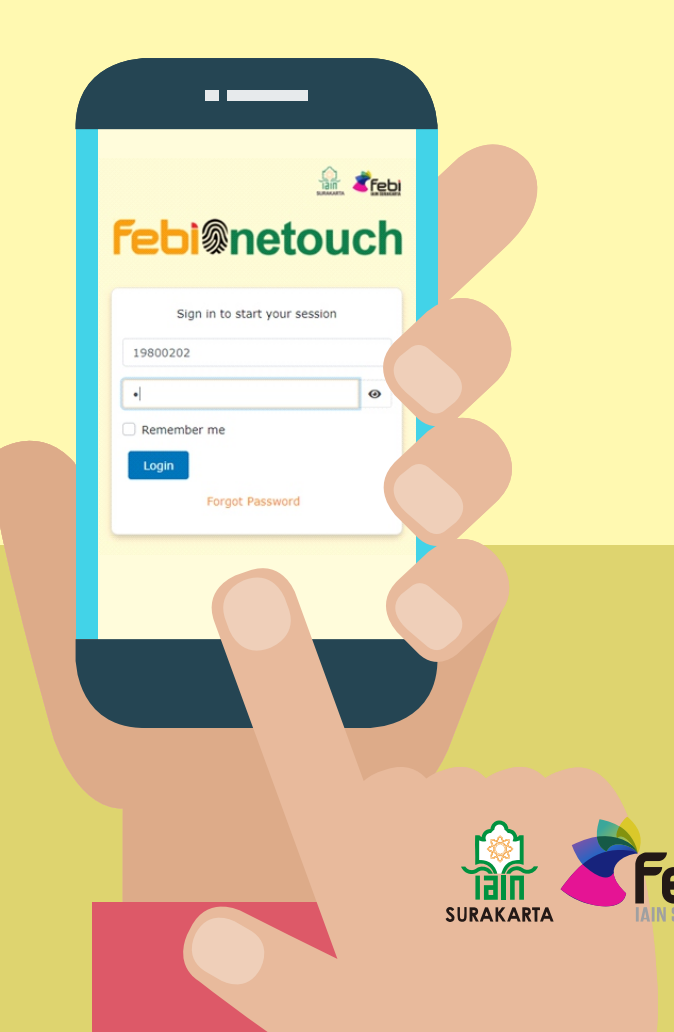

## **DAFTAR ISI**

| Panduan Untuk Dosen         | 1  |
|-----------------------------|----|
| Panduan Untuk Mahasiswa     | 17 |
| Panduan Untuk Staff         | 27 |
| Struktur Menu FEBI Onetouch | 35 |

# Panduan Untuk Dosen

1. Akses febionetouch.com

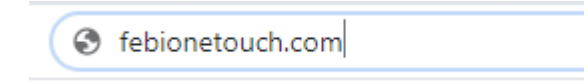

 Login sesuai dengan username dan password. Username merupakan tahun bulan dan tanggal lahir(yyyymmdd) dan passwordnya ialah 1 jika dosen3belum pernah mengganti password atau pertama kali login

|         | 10<br>SURV                   |     |
|---------|------------------------------|-----|
| fet     | <b>i</b> @neto               | uch |
| S       | Sign in to start your sessio | 'n  |
| 1980020 | 2                            |     |
| •       |                              | ۲   |
| C Remen | nber me                      |     |
| Login   |                              |     |
|         | Forgot Password              |     |
|         |                              |     |

#### 3. Ganti Password

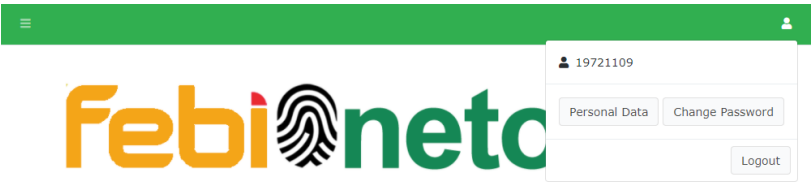

Setelah login user disarankan untuk mengganti password dengan cara

- 1. Klik akun dengan icon **People**
- 2. Pilih Change Password
- 3. Di isi dengan password default lalu diganti dengan password yang mudah di ingat.

Maka akan mucul kotak dialog seperti dibawah ini :

#### Change Password

| Old Password     | 0 |
|------------------|---|
| New Password     | 0 |
| Confirm Password | ۲ |

#### Menu Dashboard

#### > Menu Biodata Dosen atau Karyawan

Pada menu ini berisi fitur untuk mengisi biodara diri, keluarga, riwayat pendidikan dan pekerjaan hingga riwayat organisasi.

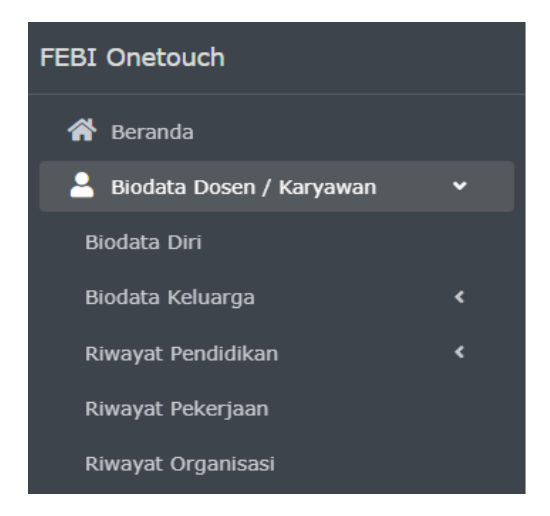

#### Menu Biodata Diri

Menu ini terdapat 3 tab yang harus dilengkapi yaitu tab Biodata Diri, Alamat Rumah, dan Keterangan Badan.

1. Lengkapi data diri

Jika menu ini diklik akan muncul kotag dialog seperti dibawah ini :

#### <u>Tab Biodata Diri</u>

Biodata Dosen. Edit

| Biodata Diri   | Alamat Rumah Keterangan Badan    |   |
|----------------|----------------------------------|---|
| Nama           | Dr. Fitri Wulandari, S.E., M.Si. |   |
| NIP            | NIP                              |   |
| Golongan       | Golongan                         | Q |
| Pangkat        | Pangkat                          | Q |
| Jabatan Fungsi | Jabatan Fungsional               | Q |
| Tugas Tambaha  | an Tugas Tambahan                |   |
|                |                                  |   |
| Tempat Lahir   | Tempat Lahir                     |   |
| Tanggal Lahir  | Tanggal Lahir                    |   |
| Jenis Kelamin  | 🔿 Pria 🔿 Wanita                  |   |

#### Tab Alamat Rumah

#### Biodata Dosen. Edit

| Biodata Diri  | Alamat Rumah | Keterangan Badan |
|---------------|--------------|------------------|
| Jalan         | Jalan        |                  |
| Desa/Keluraha | n Desa/      | Kelurahan        |
| Kecamatan     | Kecam        | natan            |
| Kabupaten/Kot | Kabup        | aten/Kota        |
| Provinsi      | Provin       | si               |
|               | Save         | Cancel           |

#### <u>Tab Keterangan Badan</u>

#### Biodata Dosen. Edit

| Biodata Diri | Alamat Rumah | Keterangan Badan |
|--------------|--------------|------------------|
| Tinggi Badan | Tinggi       | Badan            |
| Berat Badan  | Berat B      | Badan            |
| Warna Rambut | Warna        | Rambut           |
| Bentuk Muka  | Bentuk       | Muka             |
| Warna Kulit  | Warna        | Kulit            |
| Ciri Khas    | Ciri Kh      | as               |
| Cacat Badan  | Cacat I      | Badan            |
|              | Save         | Cancel           |

2. Setelah mengisi data klik tombol **Save** untuk menyimpan data yang sudah di isi.

#### Menu Biodata Keluarga

- a. Menu Suami atau Istri
  - 1. Jika di klik pada menu Suami atau Istri ini akan muncul kotak dialog seperti dibawah ini :

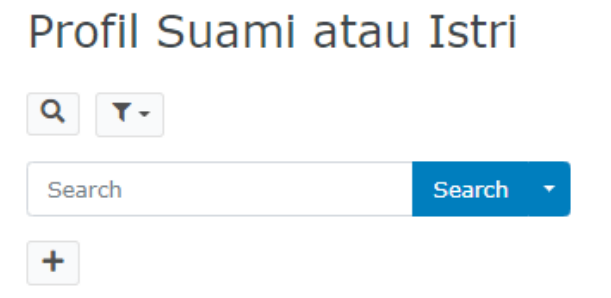

#### 2. Lalu klik tanda Tambah

Maka akan muncul kotak dialog seperti ini :

## Profil Suami atau Istri Add

| Nama Suami/Istri | Nama Suami/Istri |
|------------------|------------------|
| Tempat Lahir     | Tempat Lahir     |
| Tanggal Lahir    | Tanggal Lahir    |
| Tanggal Nikah    | Tanggal Nikah    |
| Pekerjaan        | Pekerjaan        |
| Keterangan       | Keterangan       |
|                  | Add Cancel       |

- b. Biodata Anak
  - 1. Jika di klik pada menu Biodata anak maka akan muncul kotak dialog seperti dibawah ini :

## Profil Anak

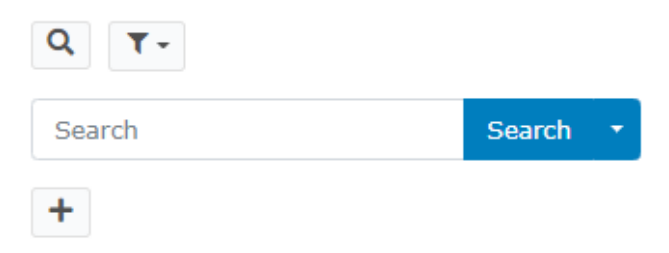

#### 2. Lalu klik tanda Tambah

Maka akan muncul kotak dialog seperti ini :

## Profil Anak Add

| Nama Anak     | Nama Anak       |
|---------------|-----------------|
| Jenis Kelamin | 🔿 Pria 🔾 Wanita |
| Tempat Lahir  | Tempat Lahir    |
| Tanggal Lahir | Tanggal Lahir   |
| Pekerjaan     | Pekerjaan       |
| Keterangan    | Keterangan      |
|               | Add Cancel      |

- c. Biodata Orang Tua
  - 1. Jika di klik pada menu Biodata Orang Tua maka akan muncul kotak dialog seperti dibawah ini :

## Profil Orang Tua

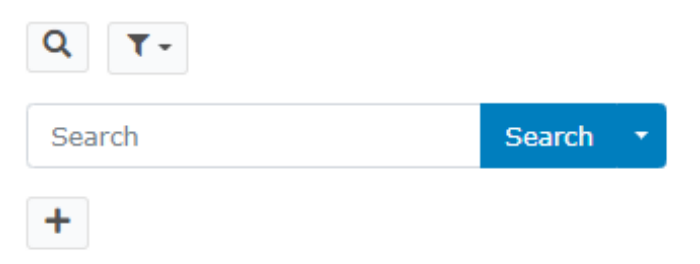

#### 2. Lalu klik tanda Tambah

Maka akan muncul kotak dialog seperti ini :

#### Profil Orang Tua Add

| Kategori      | 🔿 Bapak Kandung 🔿 Ibu Kandung 🔿 Bapak Mertua 🔿 Ibu Mertua |
|---------------|-----------------------------------------------------------|
| Nama          | Nama                                                      |
| Tanggal Lahir | Tanggal Lahir                                             |
| Umur          | Umur                                                      |
| Pekerjaan     | Pekerjaan                                                 |
| Keterangan    | Keterangan                                                |
|               |                                                           |
|               | Add Cancel                                                |

- d. Biodata Saudara Kandung
  - 1. Jika di klik pada menu Biodata Saudara Kandung maka akan muncul kotak dialog seperti dibawah ini :

## Profil Saudara Kandung

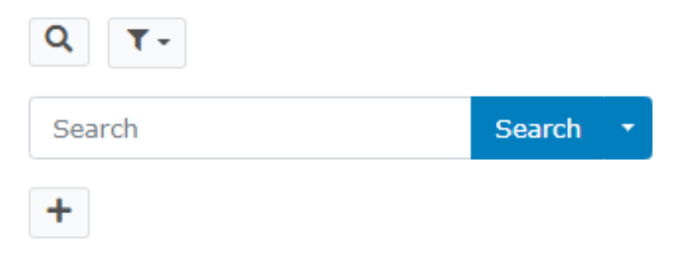

#### 2. Lalu klik tanda **Tambah**

Maka akan muncul kotak dialog seperti ini :

## Profil Saudara Kandung Add

| Nama          | Nama            |
|---------------|-----------------|
| Jenis Kelamin | 🔿 Pria 🔿 Wanita |
| Tanggal Lahir | Tanggal Lahir   |
| Umur          | Umur            |
| Pekerjaan     | Pekerjaan       |
| Keterangan    | Keterangan      |
|               | Add Cancel      |

#### Menu Riwayat Pendidikan

- Jenjang Pendidikan
  - 1. Jika diklik pada menu Jenjang Pendidikan ini maka akan muncul kotak dialog seperti dibawah ini :

## Pendidikan

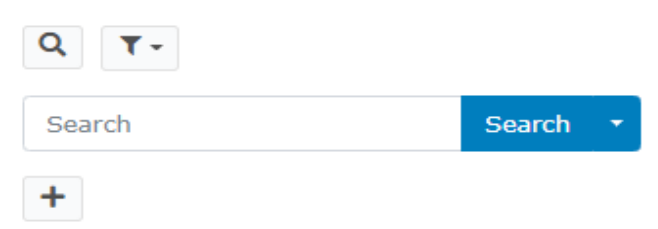

#### 2. Lalu klik tanda **Tambah**

Maka akan muncul kotak dialog seperti dibawah ini :

## Pendidikan Add

| Jenjang       | Please select \$ |
|---------------|------------------|
| Nama Lembaga  | Nama Lembaga     |
| Jurusan       | Jurusan          |
| Tahun Lulus   | Tahun Lulus      |
| Nama Pimpinan | Nama Pimpinan    |
|               | Add Cancel       |

Data ni bias ditambahkan dengan mengisi riwayat pendidikan mulai dari Sekolah dasar hingga ke Perguruan Tinggi.

- > Kursus
  - 1. Jika diklik pada menu Kursus ini maka akan muncul kotak dialog seperti dibawah ini :

## Kursus

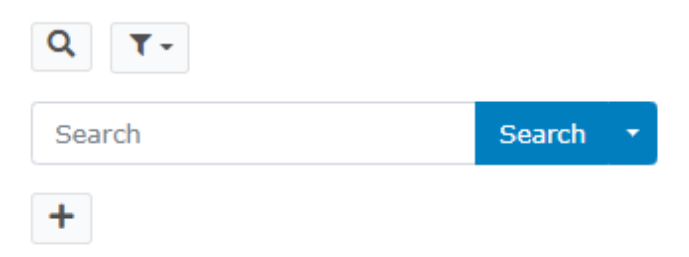

#### 2. Lalu klik tanda **Tambah**

Makan akan muncul kotak dialog seperti dibawah ini :

#### Kursus Add

| Nama Kursus     | Nama Kursus     |
|-----------------|-----------------|
| Lama Pendidikan | Lama Pendidikan |
| Tahun Ijazah    | Tahun Ijazah    |
| Tempat          | Tempat          |
| Keterangan      | Keterangan      |
|                 | Add Cancel      |

Data ini bisa ditambahkan dengan mengisi kursus yang pernah di ikuti.

#### Menu Riwayat Pekerjaan

1. Jika diklik pada menu Riwayat Pekerjaan ini maka akan muncul kotak dialog seperti dibawah ini :

## Riwayat Pekerjaan

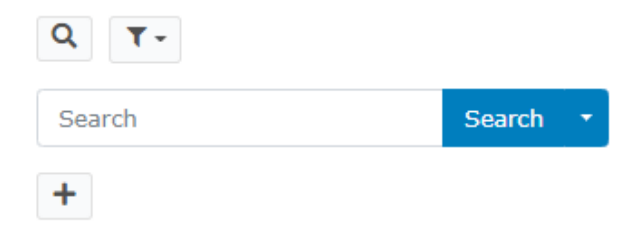

2. Lalu klik tanda Tambah

Maka akan muncul kotak dialog seperti dibawah ini :

#### Pangkat Kepegawaian Please select ۵ Jabatan Fungsional Please select ٥ Terhitung Terhitung Gaji Pokok Gaji Pokok SK Pejabat SK Pejabat SK Nomor SK Nomor SK Tanggal SK Tanggal Peraturan pendukung Peraturan pendukung Add Cancel

## Riwayat Pekerjaan Add

Data ini bisa ditambahkan dengan mengisi riwayat pekerjan yang yang pernah dosen tersebut ikuti.

3. Lalu klik tombol **Add** untuk menambahkan data.

#### > Menu Riwayat Organisasi

1. Jika diklik pada menu Riwayat Organisasi ini maka akan muncul kotak dialog seperti dibawah ini :

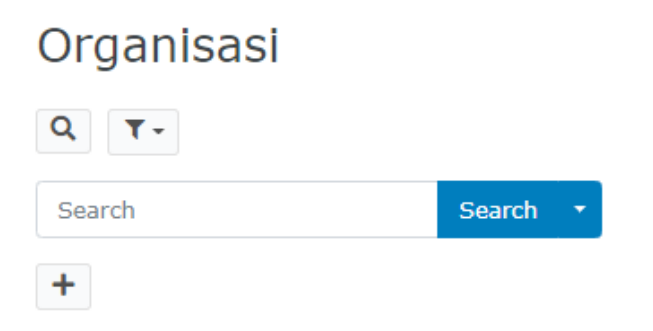

#### 2. Lalu klik tanda **Tambah**

Maka akan muncul kotak dialog seperti dibawah ini :

#### Organisasi Add

| Selama *        | Please select \$ |  |  |
|-----------------|------------------|--|--|
| Nama Organisasi | Nama Organisasi  |  |  |
| Tahun           | Tahun            |  |  |
| Kedudukan       | Kedudukan        |  |  |
| Tempat          | Tempat           |  |  |
| Nama Pimpinan   | Nama Pimpinan    |  |  |
|                 | Add Cancel       |  |  |

Data ini bisa ditambahkan dengan mengisi riwayat organisasi yang pernah dosen tersebut ikuti sampai saat ini.

3. Lalu klik tombol **Add** untuk menambahkan data.

#### Menu Perwalian

Pada menu ini terdapat 2 fitur, yaitu fitur Daftar Nama Mahasiswa dan Informasi Perwalian.

#### Daftar Nama Mahasiswa

Menu ini berisi daftar nama mahasiswa bimbingan yang dia ampu oleh dosen yang bersangkutan dengan langkah seperti dibawah ini :

1. Pilih menu **Perwalian** lalu klik **Daftar Nama Mahasiswa.** 

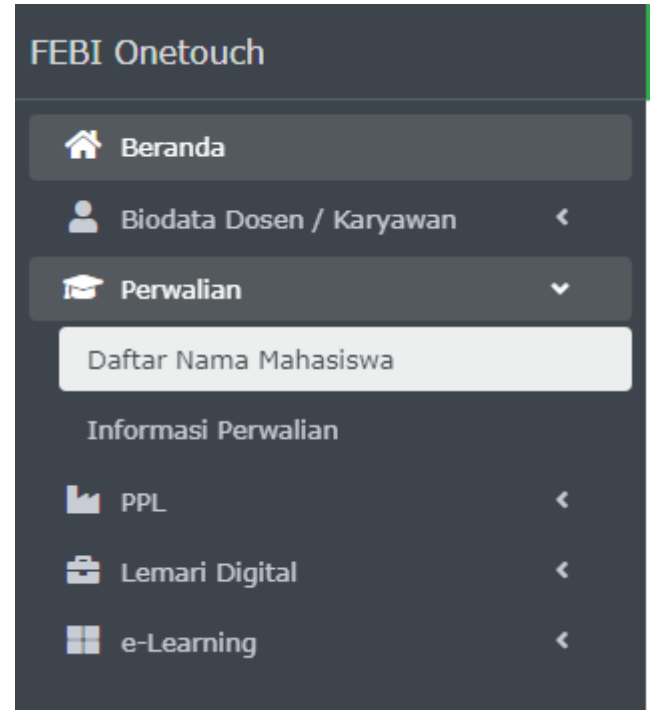

Setelah dklik maka akan muncul kotak dialog yang beeerisi daftar nama mahasiswa seperti dibawah ini:

#### Daftar Nama Mahasiswa

| Q   | Q T-                                 |                  |                  |  |  |
|-----|--------------------------------------|------------------|------------------|--|--|
| Sea | Search •                             |                  |                  |  |  |
|     | Mahasiswa                            | Keterangan       |                  |  |  |
| 1.  | NOVI ARIYANTI, 195211059             | Gasal, 2020/2021 | Detail Mahasiswa |  |  |
| 2.  | LISA MEILIYAWATI, 195211060          | Gasal, 2020/2021 | Detail Mahasiswa |  |  |
| з.  | RATNA NINDYA AGUSTINA, 195211061     | Gasal, 2020/2021 | Detail Mahasiswa |  |  |
| 4.  | FARID ALVES CHRUSSIAWANTO, 195211062 | Gasal, 2020/2021 | Detail Mahasiswa |  |  |
| 5.  | MANTEP BAYU AJI, 195211063           | Gasal, 2020/2021 | Detail Mahasiswa |  |  |
| 6.  | ROFIQ ROMADHONA, 195211064           | Gasal, 2020/2021 | Detail Mahasiswa |  |  |
| 7.  | CAHYA AGUSTININGTYAS, 195211066      | Gasal, 2020/2021 | Detail Mahasiswa |  |  |
| 8.  | ADE NOVITA, 195211067                | Gasal, 2020/2021 | Detail Mahasiswa |  |  |
| 9.  | INTAN KURNIA WANDHITA, 195211068     | Gasal, 2020/2021 | Detail Mahasiswa |  |  |
| 10. | SITI AINUN JARIYAH, 195211069        | Gasal, 2020/2021 | Detail Mahasiswa |  |  |

#### Informasi Perwalian

Menu ini berisi daftar nama mahasiswa yang telah melakukan perwalian kepada dosen yang bersangkutan dengan langkah seperti dibawah ini :

1. Pilih menu **Perwalian** lalu klik **Informasi Perwalian** 

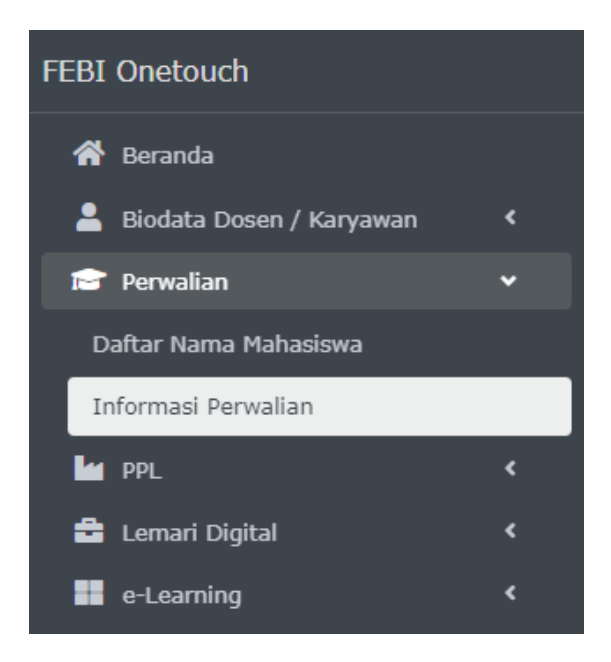

Setelah diklik akan mucul kotak dialog yang berisidaftar mahasiswa yang sudah melakukan perwalian kepada dosen yang bersangkutan seperti dibawah ini :

| Q   | Q T-             |            |         |           |           |                          |
|-----|------------------|------------|---------|-----------|-----------|--------------------------|
| Se  | arch             | s          | earch 🝷 |           |           |                          |
|     | TA               | Semester   | Status  | Bimbingan | Mahasiswa |                          |
| 1.  | GASAL, 2020/2021 | 3          | Aktif   | 16        | 67        | View Perwalian Mahasiswa |
| 2.  | GASAL, 2020/2021 | 9          | Aktif   | 3         | 67        | View Perwalian Mahasiswa |
| з.  | 2020/2021        | 5          | Aktif   | 1         | 67        | View Perwalian Mahasiswa |
| 4.  | Gasal 2020       | 5          | Aktif   | 1         | 67        | View Perwalian Mahasiswa |
| 5.  | GASAL, 2020/2021 | 13         | Aktif   | 3         | 67        | View Perwalian Mahasiswa |
| 6.  | GASAL, 2020/2021 | 6          | Aktif   | 1         | 67        | View Perwalian Mahasiswa |
| 7.  | 2020/2021        | 3          | Aktif   | 5         | 67        | View Perwalian Mahasiswa |
| 8.  | 2020/2021        | Semester 9 | Aktif   | 1         | 67        | View Perwalian Mahasiswa |
| 9.  | GASAL, 2020/2021 | 11         | Aktif   | 2         | 67        | View Perwalian Mahasiswa |
| 10. | GASAL, 2020/2021 | 5          | Aktif   | 16        | 67        | View Perwalian Mahasiswa |

#### View Daftar Perwalian Mahasiswa

## Panduan Untuk Mahasiswa

1. Akses febionetouch.com

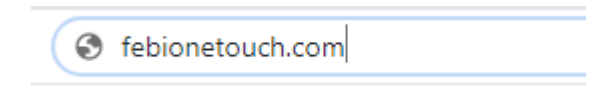

 Login sesuai dengan username dan password Username merupakan NIM Mahasiswa dan passwordnya ialah 0 jika mahasiswa belum pernah mengganti password atau pertama kali login

| <b>Febi@net</b>          | ouch   |
|--------------------------|--------|
|                          |        |
| Sign in to start your se | ession |
| 11111110                 |        |
| •                        | Ø      |
| Remember me              |        |
| Login                    |        |
| Forgot Password          |        |
|                          |        |

#### 3. Setelah login silahkan mengganti password

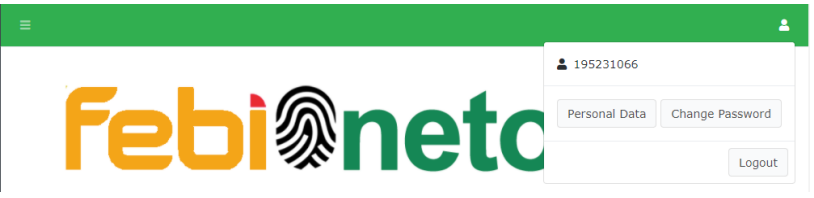

1. Klik akun dengan icon **People** 

#### 2. Pilih Change Password

3. Di isi dengan password default lalu diganti dengan password yang mudah di ingat.

Maka akan mucul kotak dialog seperti dibawah ini :

Change Password

| Old Password     | 0 |
|------------------|---|
| New Password     | 0 |
| Confirm Password | 0 |

#### Menu Dashboard

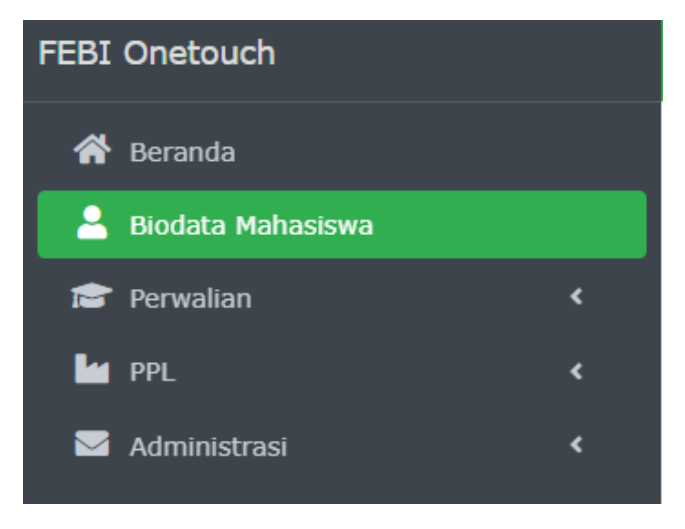

#### Menu Biodata Mahasiswa

Menu ini berisi data diri mahasiswa yang harus dilengkapi.

1. Lengkapi data diri mahasiswa dengan cara : Klik icon **Pencil** untuk mengedit.

| Ρ  | rofil Mahasisv          | va        |                       |               |               |     | 倄 / Profil Mahasiswa |
|----|-------------------------|-----------|-----------------------|---------------|---------------|-----|----------------------|
| Q  |                         |           |                       |               |               |     |                      |
| s  | earch                   | Searc     | h <b>-</b>            |               |               |     |                      |
|    | Program Studi           | NIM       | Nama Lengkap          | Tanggal Lahir | Nomor Telepon |     |                      |
| 1. | Perbankan Syariah (PBS) | 195231066 | LUTFI DWI PUSPITASARI | 00/00/0000    |               | ۶ ø |                      |

Maka akan muncul kotak dialog seperti dibawah ini.

#### Profil Mahasiswa Edit

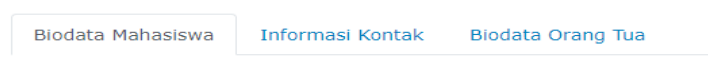

Terdapat 3 tab data diri mahasiswa yang harus di lengkapi yaitu tab Biodata Mahasiswa, Informasi Kontak, dan Biodata Orang Tua.

#### Tab Biodata Mahasiswa Profil Mahasiswa Edit

| Biodata Mahasiswa | Informasi Kontak Biodata Orang T | 'ua |
|-------------------|----------------------------------|-----|
| Program Studi*    | Perbankan Syariah (PBS)          | \$  |
| NIM*              | МІМ                              |     |
| Nama Lengkap *    | Nama Lengkap                     |     |
| Nama Panggilan *  | Nama Panggilan                   |     |
| Jenis Kelamin*    | 🔿 Perempuan 🔿 Laki-laki          |     |
| Tempat Lahir *    | Tempat Lahir                     |     |
| Tanggal Lahir *   | Tanggal Lahir                    | İ   |
| Alamat Asal *     | Alamat Asal                      |     |

#### Tab Informasi Kontak

#### Profil Mahasiswa Edit

| Biodata Mahasiswa | Informasi Kontak | Biodata Orang Tua |
|-------------------|------------------|-------------------|
| Nomor Telepon*    | Nomor Telepon    |                   |
| Alamat Email *    | Alamat Email     |                   |
| Alamat IG         | Alamat IG        |                   |
| Alamat FB         | Alamat FB        |                   |
| Alamat Youtube    | Alamat Youtube   |                   |
|                   | Save Cance       | el                |

#### Tab Biodata Orang Tua

#### Profil Mahasiswa Edit

| Biodata Mahasiswa  | Informasi Kontak | Biodata Orang Tua |  |
|--------------------|------------------|-------------------|--|
| Nama Ayah *        | Nama Ayah        |                   |  |
| Nama Ibu*          | Nama Ibu         |                   |  |
| Alamat Ortu*       | Alamat Ortu      |                   |  |
|                    |                  |                   |  |
| Nomor Telpon Ortu* | Nomor Telpon Or  | tu                |  |
| Pekerjaan Ayah     | Pekerjaan Ayah   |                   |  |
| Pekerjaan Ibu      | Pekerjaan Ibu    |                   |  |
| Pendidikan Ayah    | Pendidikan Ayah  |                   |  |

2. Setelah mengisi data klik tombol **Save** untuk menyimpan data yang sudah di isi.

#### Menu Perwalian

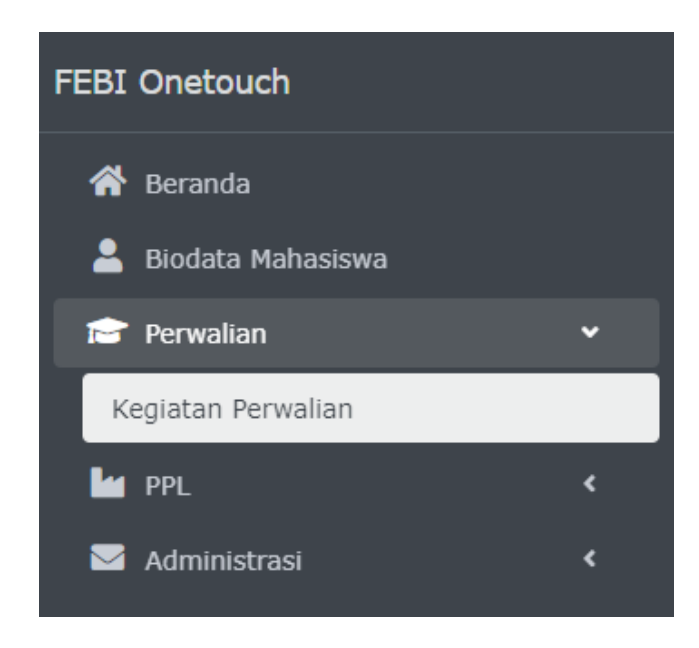

 Pilih menu Kegiatan Perwalian Maka akan muncul kotak dialog seperti dibawah ini :

## Perwalian Mahasiswa

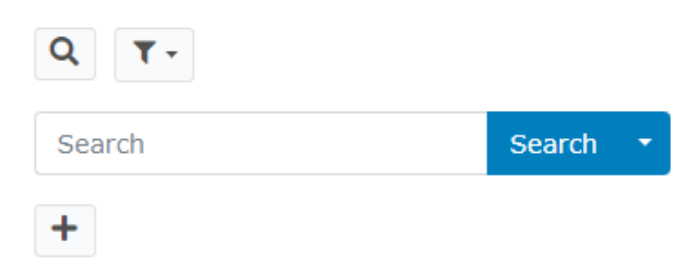

2. Klik tanda **Tambah** 

Maka akan muncul kotak dialog seperti ini

## Perwalian Mahasiswa Add

Informasi Akademik Informasi Aktivitas Telusur Bakat

Terdapat 3 tab yang harus dilengkapi oleh mahasiswa pada menu Kegiatan Perwalian ini yaitu tab Informasi Akademik, Informasi Aktivitas, dan Telusur Bakat.

#### Tab Informasi Akademik

#### Perwalian Mahasiswa Add

| Informasi Akademik  | Informasi Aktivitas Telusur Bakat |   |   |
|---------------------|-----------------------------------|---|---|
| Tahun Akademik *    | Please select                     | Q |   |
| Semester *          | Semester                          |   |   |
| Status *            | 🔿 Aktif 🔾 Cuti                    |   |   |
| DPA*                | DPA                               | Q |   |
| Upload KHS Terakhir | Choose file                       |   | 1 |
|                     | Add Cancel                        |   |   |

#### Tab Informasi Aktivitas

## Perwalian Mahasiswa Add

| Informasi Akademik                                               | Informasi Aktivitas                | Telusur Bakat     |  |  |  |
|------------------------------------------------------------------|------------------------------------|-------------------|--|--|--|
| Sebutkan HASIL IPK<br>Anda semeter lalu ? *                      | Sebutkan HASIL IPK Anda semeter la |                   |  |  |  |
| Sebutkan HASIL IPK<br>Anda semester ini ?*                       | Sebutkan HASIL IP                  | K Anda semester i |  |  |  |
| Sebutkan TARGET IPK<br>Anda pada semester<br>yang akan datang ?* | Sebutkan TARGET I                  | PK Anda pada ser  |  |  |  |

#### Tab Telusur Bakat

## Perwalian Mahasiswa Add

| Informasi Akademik                                                                          | Informasi Aktivitas                 | Telusur Bakat |  |  |  |
|---------------------------------------------------------------------------------------------|-------------------------------------|---------------|--|--|--|
| Sebutkan, apa HOBI<br>yang Anda suka ?*                                                     | Sebutkan, apa HOBI yang Anda suka ? |               |  |  |  |
| Jelaskan, apakah<br>Anda suka membaca<br>dan menulis artikel<br>atau tulisan populer ?<br>* | ⊖ Suka ⊖ Tidak S                    | uka           |  |  |  |
| Jelaskan, apa<br>alasannya ?*                                                               | Jelaskan, apa alasa                 | nnya ?        |  |  |  |

3. Klik Tombol **Save** untuk menyimpan data yang sudah kita lengkapi.

Jika sudah menyimpan data maka akan muncul kotak dialog seperti dibawah ini.

| s  | earch                               | Search 🝷            |          |        |                            |
|----|-------------------------------------|---------------------|----------|--------|----------------------------|
|    | Mahasiswa                           | Tahun Akademik      | Semester | Status | DPA                        |
| 1. | LUTFI DWI PUSPITASARI,<br>195231066 | GASAL,<br>2020/2021 | 6        | Aktif  | Dr. Fitri Wuland<br>M.Si., |
| •  | F                                   |                     |          |        |                            |

#### Menu Administrasi

Menu Administrasi ini berguna bagi mahasiswa yang ingin mengajukan segala kegiatan yang berhubungan secara surat menyurat. Dengan adanya fitur ini diharapkan mahasiswa dapat secara mandiri mengajukan segala sesuatu yang bersifat administratif.

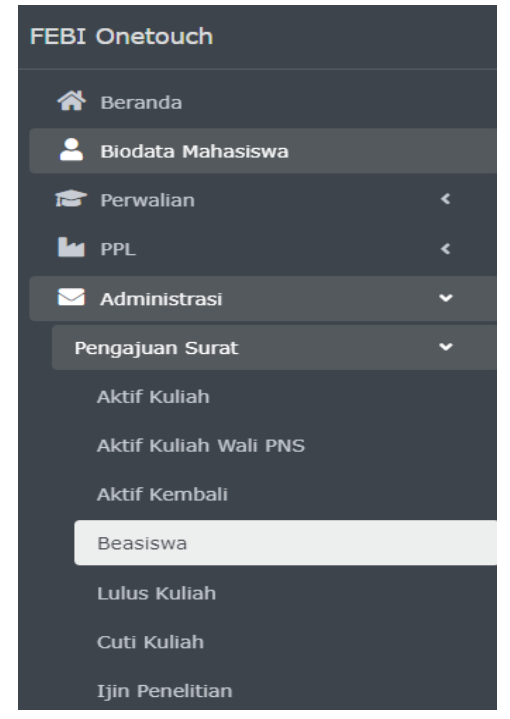

Langkah untuk pengajuan surat bagi mahasiswa adalah sebagai berikut :

- 1. Pilih menu Administrasi
- 2. Klik Pengajuan Surat
- 3. Pilih Jenis administrasi surat yang dibutuhkan

Maka akan muncul kotak dialog seperti dibawah ini :

## Surat Beasiswa Q T -Search Search -

#### 4. Klik tanda **Tambah**

Maka akan muncul kotak dialog seperti ini :

#### Surat Beasiswa Add

| Tanggal Pengajuan *  | Tanggal Pengajuan        | İ  |          |
|----------------------|--------------------------|----|----------|
| Nama *               | Nama                     |    |          |
| Nim*                 | Nim                      |    |          |
| Semester *           | Semester                 |    |          |
| Prodi                | Manajemen Bisnis Syariah | \$ |          |
| Alamat*              | Alamat                   |    |          |
|                      |                          |    |          |
| Dokumen Asal         | Choose file              |    | <u>1</u> |
| Pemkab / Pemprov dll |                          |    |          |
|                      | Add Cancel               |    |          |

Silahkan diisi sesuai dengan data diri mahasiswa dan di lengkapi oleh dokumen pendukung yang berhubungan dengan tujuan yang diajukan.

5. Klik tombol **Add** jika data dan dokumen yang dibutukan sudah selesai.

Jika data berhasil disimpan akan muncul kotak dialog seperti dibawah ini :

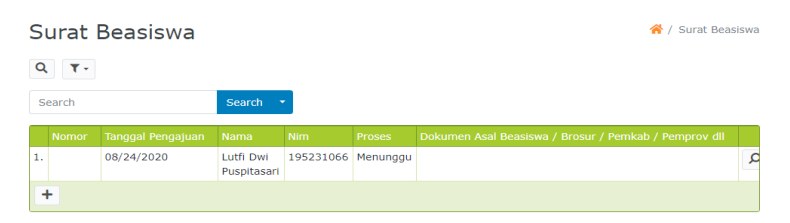

4. Setelah selesai mengisi Biodata Mahasiswa dan Kegiatan Perwalian atau selesai mengajukan kegiatan administratif maka mahasiswa bisa Logout dari akun tersebut dengan cara : Klik tombol Logout pada icon People seperti dibawah ini

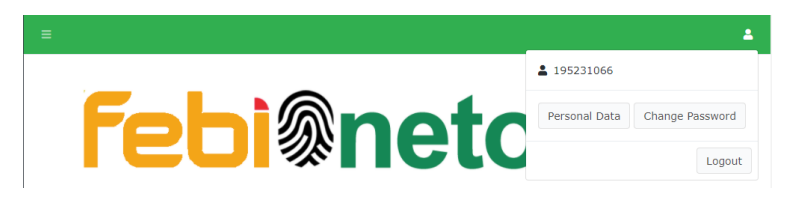

# Panduan Untuk Staff

1. Akses febionetouch.com

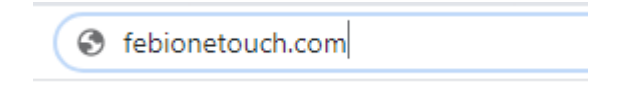

 Login sesuai dengan username dan password. Username adalah nama staff yang bersangkutan dan password default adalah 1 jika belum pernah diganti atau pertama kali login.

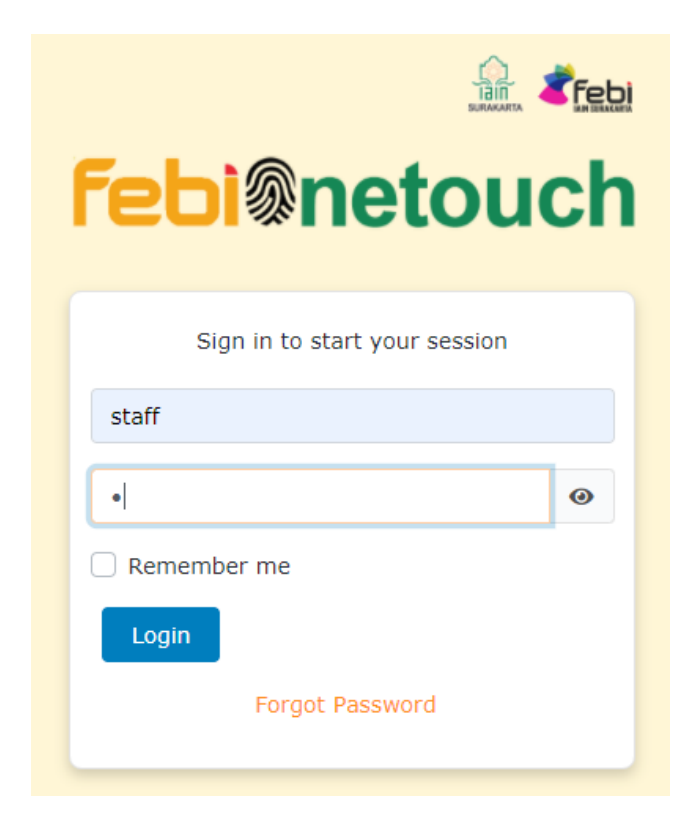

#### Menu Administrasi

#### Notulensi Surat

| FEBI Onetouch         |   |
|-----------------------|---|
| Beranda               |   |
| 🖂 Administrasi        | ~ |
| Pengajuan Surat       | < |
| Penomoran Surat       |   |
| Notulensi Surat       | ~ |
| Aktif Kuliah          |   |
| Aktif Kuliah Wali PNS |   |
| Aktif Kembali         |   |
| Beasiswa              |   |
| Lulus Kuliah          |   |
| Cuti Kuliah           |   |
| Ijin Penelitian       |   |
| Ijin Observasi        |   |

Jika staff ingin mengecek surat yang di ajukan oleh mahasiswa dengan cara seperti dibawah ini :

- Pilih mneu Administrasi 1.
- 2 Klik menu Notulen Surat
- 3. Klik jenis administrasi surat yang ingin di cek data surat masuk

Jika ada adaministrasi surat yang masuk dari mahasiswa akan tampil kotak dialog seperti dibawah ini :

#### View Beasiswa

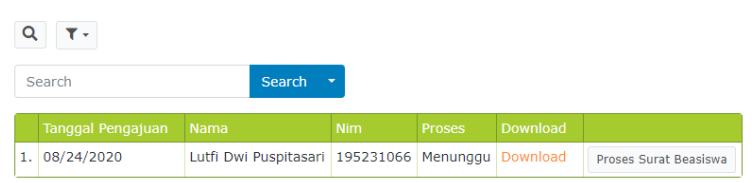

Jika status prosesnya masih menunggu berarti sedang dalam proses persetujuan oleh pihak universitas.

Klik tombol Proses Surat Beasiswa. 4

Makan akan muncul kotak dialog seperti dibawah ini :

```
Proses Surat Beasiswa
Q T-
  Tanggal Pengajuan 08/24/2020
            Nama Lutfi Dwi Puspitasari
              Nim
                  195231066
            Proses Menunggu
         Download
                   Download
 Search
                         Search
1.
                    08/24/2020
                                                    Q 🖉 📋
 +
```

5. Klik tombol **Edit** dengan icon **Pencil** 

Maka akan muncul kotak dialog seperti dibawah ini :

## Proses Surat Beasiswa Edit

| Nomor         | Lutfi/Beasiswa/08/2020 |   |
|---------------|------------------------|---|
| Persetujuan   | 🔗 Setuju 🔵 Ditolak     |   |
| Tanggal Surat | 08/24/2020             | Ē |
|               | Save Cancel            |   |

Pada bagian inilah proses untuk menentukan surat beasiswa yang diajukan oleh mahasiswa diterima atau di tolak oleh pihak universitas.

6. Klik tombol Save

Maka akan muncul kotak dialog seperti dibawah ini :

| Proses Surat I            | Beasisw         | а          | 倄 / View | / Beasiswa |
|---------------------------|-----------------|------------|----------|------------|
| Q T-                      |                 |            |          |            |
| Tanggal Pengajuan         | 08/24/2020      |            |          |            |
| Nama                      | Lutfi Dwi Puspi | tasari     |          |            |
| Nim                       | 195231066       |            |          |            |
| Proses                    | Setuju          |            |          |            |
| Download                  | Download        |            |          |            |
| Search                    | Search          | 1          |          |            |
| Nomor                     |                 |            |          |            |
| 1. Lutfi/Beasiswa/08/2020 | Setuju          | 08/24/2020 | ۶ ø      |            |
| +                         |                 |            |          |            |

Pada proses ini surat pengajuan beasiswa yang diajukan oleh mahasiswa sudah disetujui oleh pihak universitas yang di tandai pada kolom **Persetujuan** sudah tertulis **Setuju**.

7. Jika staff ingin mencetak surat penerimaan beasiswa dengan mengklik tombol **Download** pada kolom View Beasiswa seperti dibawah ini :

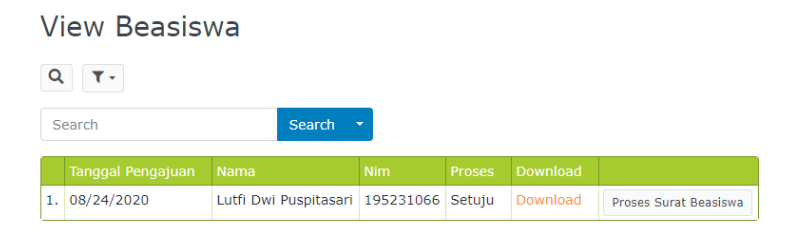

#### Penomoran Surat

Pada menu Penomoran Surat ini berfungsi untuk menyimpan data nomor surat yang sudah disetujui atau di tolak oleh pihak universitas.

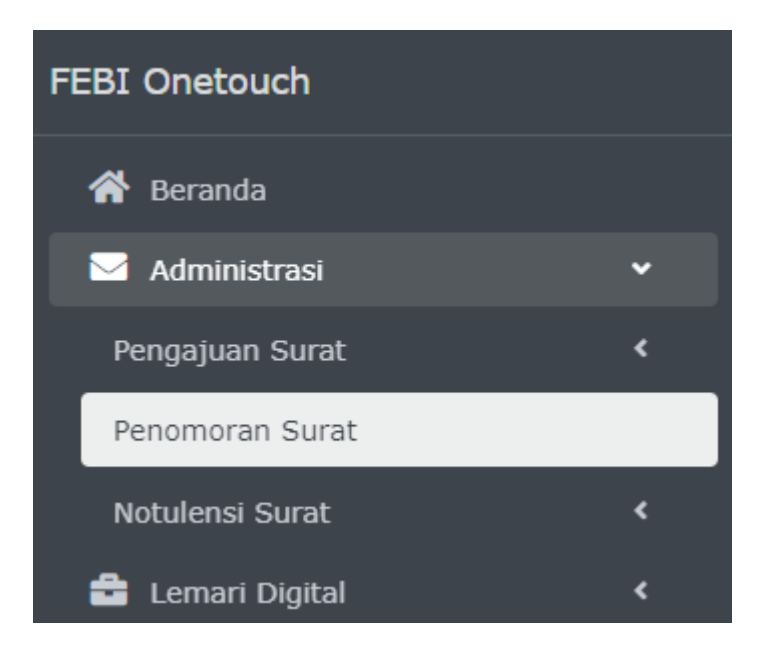

Untuk proses pemberian nomor sura adalah sebagai berikut:

- 1. Pilih menu Administrasi
- 2. Klik **Penomoran Surat**

Maka akan muncul kotak dialog seperti dibawah ini :

| Nomor Surat |        |   |
|-------------|--------|---|
| Q T-        |        |   |
| Search      | Search | • |
| +           |        |   |

#### 3. Klik tanda **Tambah**

Maka akan muncul kotak dialog seperti dibawah ini :

## Nomor Surat Add

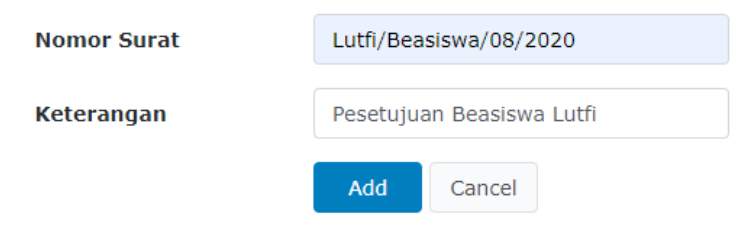

#### 4. Klik tombol **Add**

Maka akan muncul kotak dialog seperti dibawah ini :

## Nomor Surat

| Q T-                   |                           |         |
|------------------------|---------------------------|---------|
| Search                 | Search 🝷                  |         |
| Nomor Surat            | Keterangan                |         |
| Lutfi/Beasiswa/08/2020 | Pesetujuan Beasiswa Lutfi | P 🖋 🔁 📋 |
| +                      |                           |         |

 Jika sudah selesai memeriksa surat yang masuk dari mahasiswa. Staff bias logout dari akun tersebut dengan cara: Klik tombol Logout pada icon People seperti dibawah ini.

| =         |                   | 4               |
|-----------|-------------------|-----------------|
|           | <b>1</b> 95231066 |                 |
| Febi@potc | Personal Data     | Change Password |
|           |                   | Logout          |

| 5            |
|--------------|
| 5            |
| 0            |
| ÷.           |
| E            |
|              |
| $\mathbf{O}$ |
| -=           |
|              |
|              |
| H            |
|              |
|              |
|              |
| 5            |
| FI .         |
|              |
| E            |
|              |
| Ξ            |
|              |
|              |
|              |

| ELEMEN              | MENU                    | SUB-MENU 2         |                          |
|---------------------|-------------------------|--------------------|--------------------------|
| <b>PROFIL DOSEN</b> | <b>BIODATA DIRI</b>     | Nama Lengkap       |                          |
|                     |                         | NIP                |                          |
|                     |                         | Golongan           | Pilihan menu golongan    |
|                     |                         | Pangkat            | Pilihan menu pangkat     |
|                     |                         | Jabatan Fungsional | Pillihan menui jabatan   |
|                     |                         | Tugas Tambahan     | Pilihan menu tugas       |
|                     |                         | Jenis kelamin      | Pilihan menu pria/wanita |
|                     |                         | Agama              |                          |
|                     |                         | Status Pernikahan  | Pilihan menu sudah/belum |
|                     |                         | Alamat Rumah       |                          |
|                     |                         | Keterangan badan   | Tinggi, berat, ciri khas |
|                     |                         |                    |                          |
|                     | <b>BIODATA KELUARGA</b> | Nama Istri/Suami   |                          |
|                     |                         | Nama anak          | Profil anak              |
|                     |                         | Nama orang tua     | Profil orang tua         |
|                     |                         | Saudara kandung    | Profil saudara kandung   |

| ELEMEN | MENU                      | SUB-MENU 2                |                                                                                   |
|--------|---------------------------|---------------------------|-----------------------------------------------------------------------------------|
|        | RIWAYAT PENDIDIKAN        | Jenjang                   | Tahun lulus, nama lembaga, jurusan,<br>nama pimpinan, SD, SMP, SMU, S1-S2,<br>S-3 |
|        | <b>RIWAYAT PEKERJAAN</b>  | Pangkat Kepegawaian       | CPNS                                                                              |
|        |                           |                           | SNd                                                                               |
|        |                           |                           | III A/Penata Muda                                                                 |
|        |                           |                           | III B/ Penata Muda TK I                                                           |
|        |                           |                           | III C/ Penata                                                                     |
|        |                           |                           | III D/ Penata TK                                                                  |
|        |                           |                           | IV A/ Pembina                                                                     |
|        |                           |                           | IV B/ Pembina Utama TK I                                                          |
|        |                           |                           | IV C/ Pembina Utama Muda                                                          |
|        |                           |                           | IV D/ Pembina Utama Madya                                                         |
|        |                           |                           | IV E/ Pembina Utama                                                               |
|        |                           | Jabatan Fungsional        | Asisten Ahli                                                                      |
|        |                           |                           | Lektor                                                                            |
|        |                           |                           | Lektor Kepala                                                                     |
|        |                           |                           | Guru Besar                                                                        |
|        | <b>RIWAYAT ORGANISASI</b> | SMU dan sebelumnya        | Nama organisasi, Tahun                                                            |
|        |                           | Perguruan Tinggi          | Nama organisasi, Tahun                                                            |
|        |                           | Sekarang dan setelah CPNS | Nama organisasi, Tahun                                                            |

| ELEMEN         | MENU             | SUB-MENU 2                                              |                                 |
|----------------|------------------|---------------------------------------------------------|---------------------------------|
| LEMARI DIGITAL | DOKUMEN FAKULTAS | BIDANG 1, AKADEMIK DAN<br>KELEMBAGAAN                   | 2018, 2019, 2020                |
|                |                  | BIDANG 2, ADMINITRASI UMUM,<br>PERENCANAAN DAN KEUANGAN | 2018, 2019, 2020                |
|                |                  | BIDANG 3, KEMAHASISWAAN DAN<br>KERJASAMA                | 2018, 2019, 2020                |
|                |                  | BAGIAN TATA USAHA                                       | 2018, 2019, 2020                |
|                |                  | PROGRAM STUDI MBS                                       | CAPIAN 1, 2, 3, 4,5, 6, 7, 8, 9 |
|                |                  | PROGRAM STUDI AKS                                       | CAPIAN 1, 2, 3, 4,5, 6, 7, 8, 9 |
|                |                  | PROGRAM STUDI PBS                                       | CAPIAN 1, 2, 3, 4,5, 6, 7, 8, 9 |
|                |                  | LABORATORIUM                                            | 2018, 2019, 2020                |
|                |                  | PESMADIN                                                | 2018, 2019, 2020                |
|                |                  | JURNAL                                                  | SYIRKAH, JIFA, JFIB, RELEVANCE  |
|                |                  | HUMAS                                                   | 2019, 2020                      |
|                |                  | KONSORSUM                                               | 2018, 2019, 2020                |
|                |                  | GUGUS KENDALI MUTU                                      | 2019, 2020                      |
|                |                  | LEM,BAGA LAINNYA                                        | 2018, 2019, 2020                |

| ELEMEN | MENU            | SUB-MENU 2          |                             |
|--------|-----------------|---------------------|-----------------------------|
|        | DOKUMEN PRIBADI | DOKUMEN DIRI        | KTP, KK, NPWP, BPJS, dst    |
|        |                 | DOKUMEN AKADEMIK    | Dokumen Pengajaran          |
|        |                 |                     | Dokumen Penelitian          |
|        |                 |                     | Dokumen Pengabdian          |
|        |                 |                     | Dokumen Karya Ilmiah        |
|        |                 |                     | Dokumen Dokumen Penghargaan |
|        |                 |                     | Dokumen Penunjang           |
|        | DOKUMEN         | Dokumen Sruktural   |                             |
|        | KEPEGAWAIAN     | Dokumen LBKD        |                             |
|        |                 | Dokumen SKP         |                             |
|        |                 | Dokumen Studi       |                             |
|        |                 | Dokumen Penghargaan |                             |
|        |                 | Dokumen Pelatihan   |                             |
|        |                 | Dokumen lainnya     |                             |
|        |                 |                     |                             |